# Health Savings Account

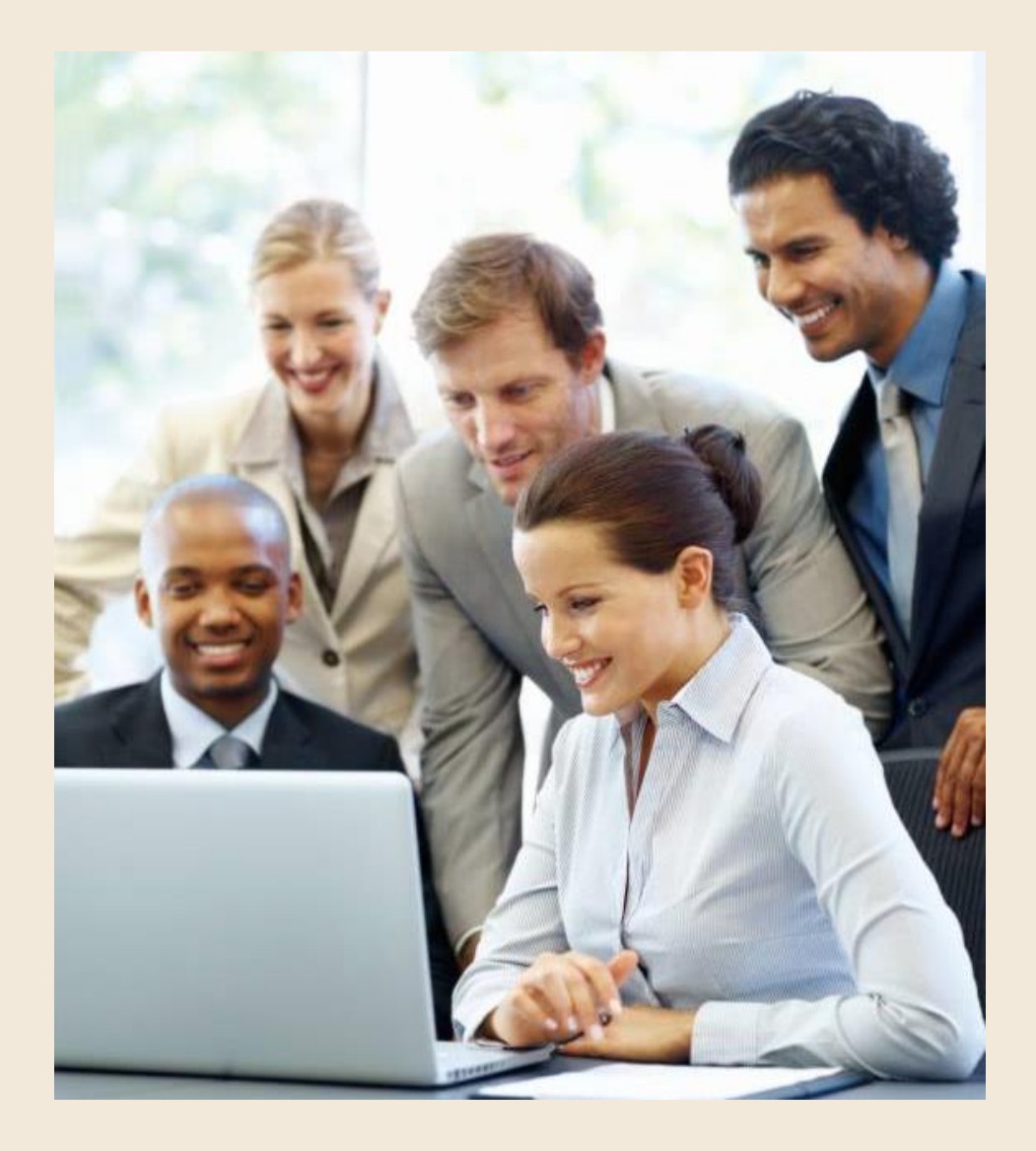

This booklet outlines information about Paychex Benefit Account Health Savings Account. For convenience in maintaining your account, register for the Paychex Benefit Account Services website at https://paychexflex.com.

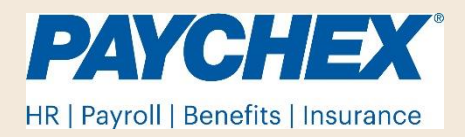

### What Is an HSA?

An HSA is known as a Health Savings Account. This is an employee funded account created in the employee's name which requires enrollment in a qualifying High Deductible Health Plan (HDHP) and allows employees to pay for current/future medical expenses tax-free. An employer can make contributions to an employee's HSA. Using the HSA, employees gain control over health care spending because there is no "use it or lose it" requirement; employees can grow the account balance year after year.

# Why Should I Participate in an HSA?

**Tax Savings.** An HSA allows for triple-tax savings:

- 1. Tax-free contributions.
- 2. Tax-free earnings in cash or investment accounts.
- 3. Tax-free withdrawal when used to pay for qualified medical expenses.

Estimate how much you can save with an HSA by using the <u>HSA Tax Savings Calculator.</u>

**Budgeting.** Regular payroll deductions help you budget medical, dental, and vision expenses.

**Ease and Convenience.** The PBA Employee Website is available 24 hours a day/7 days a week, at <u>www.paychexflex.com</u>.

Still unsure if you'll have HSA-eligible expenses? For a complete list of HSA Eligible Items and Services, visit <u>https://hsastore.com/HSA-Eligibility-</u> List.aspx.

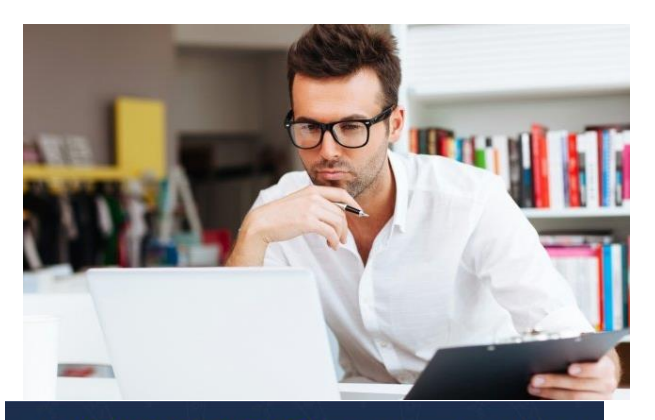

Visit HSAstore.com/FlyerPC for the largest selection of guaranteed HSA-eligible products with zero guesswork. Get \$5 off with code, FCPC5. One use per customer.

## **HSA** Tools

Visit the PBA Employee Website at <u>www.paychexflex.com</u> or use the Paychex Benefit Account mobile app to:

- Update your email address or home phone number;
- Request HSA distributions;
- Review account balances and contribution amounts;
- Request HSA forms; or
- View important related balance information.
- With a bank account on file you may make extra contributions outside of normal payroll deductions

You can download the PBA mobile app on the website by clicking **Tools & Resources** from the home page.

## When Can I Enroll in HSA?

To have an HSA you

- must have coverage under an HSA-qualified high-deductible health plan (HDHP)
- cannot be claimed as a dependent on someone else's tax return, and
- cannot be enrolled in Medicare.

If you have a HDHP you are eligible to enroll in the HSA for any month you are covered.

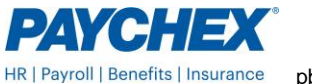

### How Do I Enroll?

If you meet the plan's eligibility requirements outlined in the SPD, you can enroll anytime using the website. Once enrolled the per-pay amount will stay the same indefinitely until you make a change.

Sole proprietors, partners in a partnership, greater than two percent owners of an S-Corporation, and members of LLCs taxed as such, and their family members, are not eligible to make pre-tax contributions in a Section 125 plan. They can make post-tax contributions to an HSA.

#### **Enrolling Online**

 Log in to <u>www.paychexflex.com</u> and select Benefits Account (PBA). From Home Screen under the menu saying, I Want To..., click the Enroll in HSA button.

| I Want To: |              |                    |               |
|------------|--------------|--------------------|---------------|
| Enroll Now | File A Claim | Manage My Expenses | Enroll in HSA |

2. After reviewing the pre-tax benefits available, click **Next**. Ask your employer for a copy of the SPD for specific plan details; this page is an overview.

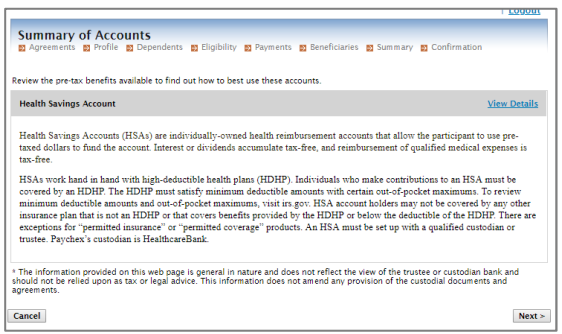

 Review and read the agreements. You can save and print as desired. Once you have reviewed there is a check box next to "I have read and agree..." for each that must be checked. Once you have agreed to all you can select Next.

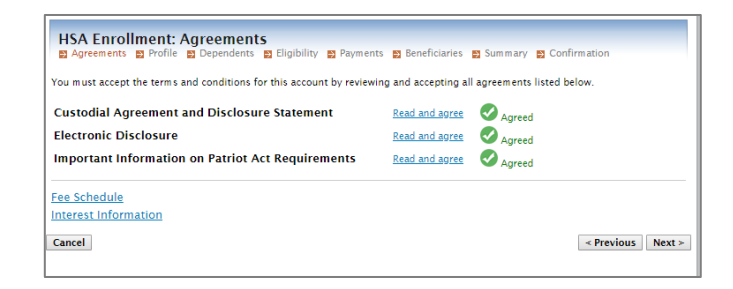

- 4. Verify your Profile information and then click **Next**.
- If you have dependents, complete fields with their information and click Add Dependent. If you do not have any or have added all dependents click Next.

|                                                           | * = required                                                                                                    |
|-----------------------------------------------------------|----------------------------------------------------------------------------------------------------|
| mplete the dependent inform<br>not have any dependents or | ation below if you have any dependents and click the Add Dependent button to add the dependent. If y<br>when you have added all of your dependents, click the Next button. |
| first Name:*                                              |                                                                                                    |
| Aiddle Initial:                                           |                                                                                                    |
| ast Name:*                                                |                                                                                                    |
| ocial Security Number:                                    |                                                                                                    |
| iirth Date:*                                              |                                                                                                    |
| Gender:                                                   | 🔘 Female 🔍 Male                                                                                                    |
| ull Time Student:*                                        | Yes No                                                                                                    |
| telationship:*                                            | Dependent                                                                                                    |
|                                                           | Add Dependent                                                                                                    |

 Review HSA requirements to ensure you qualify. If you do check the box. Select the coverage level for your HDHP and click Next.

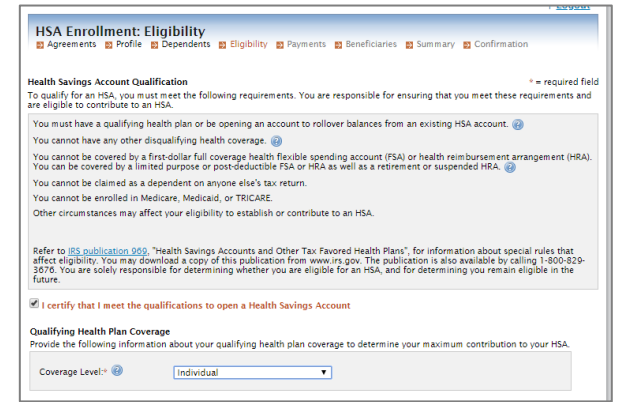

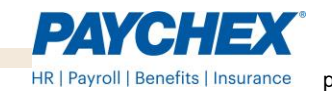

 Select Direct Deposit or Check for your secondary reimbursement method and click Next.

| <u> </u>                                                                                                    | ogout  |
|----------------------------------------------------------------------------------------------------|--------|
| HSA Enrollment: Payments<br>Agreements Profile Dependents Eligibility Payments Disneficiaries Disminary Di Confirmation                                                                                                    |        |
| Reimbursement Method<br>How would you like to receive distributions?                                                                                                    |        |
| Operation Deposit<br>Encoderate and an experimental and a second and a second and a second within three business days after the request. You<br>provide a form and verification of your account number (e.g. voided check) for direct deposit services. | must   |
| Check A reimbursement check will be sent via U.S. mail within 7 days after the request.                                                                                                    |        |
| Cancel                                                                                                    | Next > |

 Enter your beneficiary information. You can click Add Beneficiary to add more than one. Once all have been added click Next.

| HSA Enrollment: Benef                                                                                                | i <b>lCiaries</b><br>endents 🛐 Eligibility 🛐 Payments 🛐 Beneficiaries 🗊 Summary 😭 Confirmation                                                                                                    |
|----------------------------------------------------------------------------------------------------|----------------------------------------------------------------------------------------------------|
|                                                                                                    | * = required field                                                                                                    |
| You may designate a beneficiary for y<br>your death.                                                                 | your Health Savings Account. The designated beneficiary will receive your HSA assets in the event of                                                                                                    |
| If you are married in common law or<br>change beneficiaries by submitting a<br>Please complete the fields below with | in a community property state, you must designate your spouse as your Primary Beneficiary. You can<br>notarized <u>Beneficiary Change Form</u> with your spouse's signature of consent.<br>the requested beneficiary information. |
| First Name:*                                                                                                    |                                                                                                    |
| Middle Initial:                                                                                                    |                                                                                                    |
| Last Name:*                                                                                                    |                                                                                                    |
| Social Security Number:*                                                                                             | · · · · ·                                                                                                    |
| Birth Date:*                                                                                                    |                                                                                                    |
| Address Line 1:*                                                                                                    |                                                                                                    |
| Address Line 2:                                                                                                    |                                                                                                    |
| City:*                                                                                                    |                                                                                                    |
| State:*                                                                                                    | Select a state                                                                                                    |
| Zip Code:*                                                                                                    |                                                                                                    |
| Type:* 🔞                                                                                                    | Primary      Contingent                                                                                                    |
| Relationship:•                                                                                                    | Select one <b>T</b>                                                                                                    |
| Share Percentage:* 🛞                                                                                                 |                                                                                                    |
|                                                                                                    | Add Beneficiary                                                                                                    |
| Cancel                                                                                                    | < Previous Next >                                                                                                    |

- Verify your account information. If incorrect you can select **Update** to make changes.
   Once all information is accurate click **Next**.
- 10. Review information and click **Submit** Enrollment.

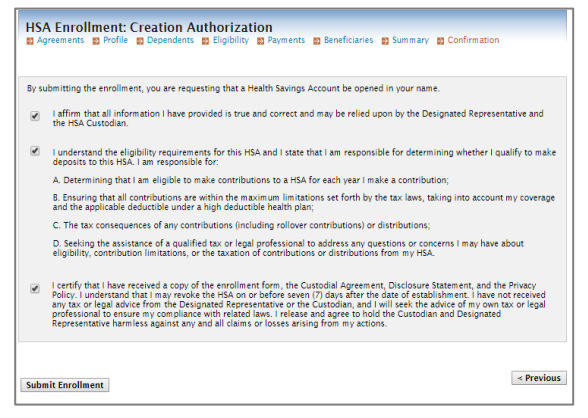

11. You will receive a confirmation message confirming enrollment. Shortly after you will receive an email confirmation which contains a link to a form for you to elect what dollar amount you would like to contribute each paycheck. Once this questionnaire is completed, your new per pay deductions will be set up with payroll within 3 business days.

# How Much Should I Elect?

Account holders can contribute to their HSAs each year that they are eligible up to the IRSestablished limit. These limits include both participant and employer contributions combined.

- For 2020, the limit is \$3,550 for individual coverage or \$7,100 for family coverage.
- For 2019, the limit is \$3,500 for individual coverage or \$7,000 for family coverage.

Upon reaching age 55, you can make up to \$1,000 in additional catch-up contributions per year.

# Eligible Expenses and Reimbursement

A Normal Distribution from an HSA is a type of claim made against the HSA for anything paid for out of pocket, for a qualified medical expense. HSA-qualified medical expenses include:

- out-of-pocket medical expenses for most medical and related care and related services, dental and vision care
- over-the-counter drugs prescribed by a doctor
- COBRA payments
- HSA-qualified long-term care insurance premiums
- HSA-qualified health insurance coverage while an account holder is receiving unemployment
- Medicare premiums for those 65 and older
- HSA-qualified out-of-pocket expenses, including deductibles, co-pays, and coinsurance for Medicare

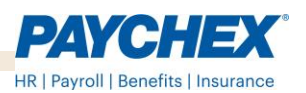

## Reimbursement Timing

You can submit a distribution request online or by submitting a paper form. Once received it will be processed within five business days.

#### **HSA Debit Card**

If offered by your employer, you can use the PBA Debit Card to pay for HSA-eligible items and services at point-of-sale rather than submitting a claim reimbursement request. Debit cards will be denied for purchases of over-the-counter medicines and drugs other than insulin.

#### **HSA Direct Deposit**

HSA direct deposit allows you to receive reimbursement through direct deposit to your bank account.

#### Termination

If your employment is terminated, you will have 30 days to either move the account to another HSA provider of your choice, or keep the money with Paychex as an Individual HSA.

## How Do I Submit a Distribution?

1. To submit a distribution request, log in to www.paychexflex.com and select Benefits Account (PBA). From the menu saying, I Want To..., click Make HSA Transaction.

| Home | Dashboard         | Accounts     | Tools &<br>Support | Profile         | Message Center 2 |
|------|-------------------|--------------|--------------------|-----------------|------------------|
| I Wa | int To:           |              |                    |                 |                  |
| Mak  | e HSA Transaction | Manage inves | stments Ma         | inage My Expens | ses              |

2. In the Create Transaction From drop-down menu, select the account you'd like to be reimbursed from, and in the Pay To dropdown menu you can choose Me or My **Checking Account.** 

| Balance Detail          | Accounts / Make    | HSA Transaction                       |   |            |
|-------------------------|--------------------|---------------------------------------|---|------------|
| Total Available Balance | Create Transaction |                                       |   | * Required |
| \$994.00                | From *             | My HSA                                | ~ |            |
| Balance Detail          | To *               | Select an account<br>Add Bank Account | ۷ |            |
|                         | Cancel             |                                       |   | Next       |

3. In the Create Transaction From drop-down menu, select the account you'd like to be reimbursed from, and in the Pay To dropdown menu you can choose Me or My Checking Account.

| Accounts / Make    | HSA Transaction                                         |                                                                                                    |                                                                                                    |
|--------------------|---------------------------------------------------------|----------------------------------------------------------------------------------------------------|----------------------------------------------------------------------------------------------------|
|                    |                                                         |                                                                                                    |                                                                                                    |
| Create Transaction |                                                         |                                                                                                    | * Require                                                                                                    |
| From *             | My HSA                                                  | ~                                                                                                    |                                                                                                    |
| To *               | Select an account                                       | v                                                                                                    |                                                                                                    |
|                    | Add Bank Account                                        |                                                                                                    |                                                                                                    |
|                    |                                                         |                                                                                                    |                                                                                                    |
| Cancel             |                                                         |                                                                                                    | Next                                                                                                    |
|                    | Accounts / Make<br>Create Transaction<br>From *<br>To * | Accounts / Make HSA Transaction  Create Transaction  From * My HSA To * Select an account  Add Bank Account  Cancel | Accounts / Make HSA Transaction  Create Transaction  From * My HSA ~ To * Select an account ~ Add Bank Account  Cancel |

- 4. For the frequency, you can select **One-Time** or Schedule. Then click Next.
- 5. Complete the required fields with details of your request and then click Next.

|                                     | Transaction Details |                                               | * Required |
|-------------------------------------|---------------------|-----------------------------------------------|------------|
| Total Available Balance<br>\$994.00 | Tax Description 😶   | Normal Distribution                           |            |
| Jalance Detail                      | Amount *            | s                                             |            |
|                                     |                     | •                                             |            |
|                                     | Expense 🤨           | Select an expense category                    |            |
|                                     | Recipient/Patient 0 | 8                                             |            |
|                                     | Notes               |                                               |            |
|                                     |                     |                                               |            |
|                                     | Summary             |                                               |            |
|                                     | From                | My HSA                                        |            |
|                                     | То                  | My Checking Account / Checking<br>(xxxx:1234) |            |
|                                     | Schedule            | One-time                                      |            |
|                                     |                     |                                               |            |

6. Review the Transaction Summary. You need to agree to the information and terms. You can select Save for Later, Add Another or Submit to complete.

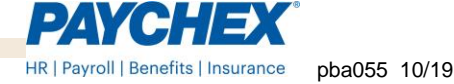

#### **HSA Investment Account**

HSAs can grow through investment earnings. To increase the value of your account for retirement you must set up an HSA Investment Account. Money within that account is invested in mutual funds (like a retirement/401k account).

To set-up your Investment Account, from the Home page under the menu saying I Want To: click **Manage Investments.** 

| I Want To: |                    |                   |
|------------|--------------------|-------------------|
| Enroll Now | Manage Investments | Manage My Expense |

You have the ability to view the investment options right on the Consumer Portal, including fact sheets, prospectus, access a Guidance Tool, and Frequently Asked Questions (FAQs). For advice on investment choices, we recommend you contact your personal financial advisor for assistance. To access the fund lineup and prospectus information through the consumer portal: From the Home page, click on Accounts and then under Investments select Education.

The process for investment funding works as follows:

- 1) You set up the investment threshold (the minimum is \$1500).
- 2) You or your employer make a contribution which goes into the Cash Account.
- Once contributions exceed the investment threshold by \$100.01, funds are automatically moved to the Investment Account. (i.e. The first time funds are moved is when your balance reaches \$1600.01 and then moved in increments of \$100 after)
- 4) The contributions are then applied to the investments you selected.
- 5) If your Cash Account is less than the investment threshold, funds are sold from your Investment Account to replenish the balance in your Cash Account.

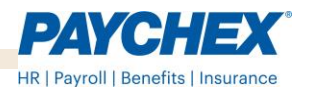

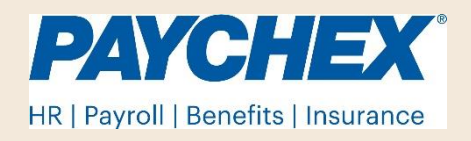

#### https://paychexflex.com

This guide is not intended to provide legal or accounting advice. The legally binding operation of the plan is controlled by the Service Agreement, Adoption Agreement, and/or other legal plan/account documents.